طراحي بستهبندي

- ۱. با استفاده از ترکیب سطوح مربع و دایره و رنگ آمیزی آنها، یک کاغذ دیواری و کاغذ کادو ساده طراحی کنید.
- یک جعبه را به دلخواه انتخاب کرده ابتدا به صورت دستی جعبه را باز کرده سپس همان جعبه را در نرم افزار کورل طراحی کنید به طوریکه روی جعبه یک تصویر قرار بگیرد و روشنایی تصویر را بیشتر کرده و فایل خود را روی میزکار در پوشه ای با نام و فامیل خود با فرمت jpg ذخیره نمایید.
  - ۳. یک صفحه قبل از صفحه ی جاری به صورت افقی و با اندازه ی A۴ در نرمافزار کورل ایجاد کرده و پس زمینه صفحه را با یک رنگ به دلخواه پُر کنید، با استفاده از ابزار Mreehand یک خط با ضخامت ۸ پوینت به رنگ سبز ترسیم کنید و خط ترسیم شده را با ابزار مناسب زبر و خشن کنید، یک ستاره با تعداد ۸ ضلع رسم کرده و داخل آن را با یک الگو پر کنید و با ابزار مناسب آن را برش زده و به دو قسمت تقسیم کنید.
- ۴. در نرم افزار کورل یک ستاره ضلعدار با تعداد اضلاع ۱۲ و میزان تیزی ۴ ترسیم کنید، با استفاده از الگوی پیکسلی(Bitmap Pattern) درون آن را پر کنید و با ابزار مناسب سایهای به رنگ نارنجی و میزان شفافیت ۷۵ روی شی ترسیم شده ایجاد کنید.
- یک صفحه بعد از صفحه ی جاری ایجاد کرده و یک تصویر به نرمافزار کورل وارد کنید با استفاده از گزینه ی مناسب ابتدا روشنایی تصویر را بیشتر کرده، گوشه ی بالا و سمت چپ تصویر را بپیچانید به طوریکه جهت آن افقی و رنگ زمینه آن به رنگ زرد شود.
  - ۶. در نرمافزار کورل یک صفحه بعد از صفحه جاری ایجاد کرده و نام صفحه را به Text تغییر دهید، یک بنر در صفحه ترسیم کنید و داخل آن را با دورنگ به دلخواه با طیف پر کنید، نام و فامیل خود را با اندازهی قلم ۶۵ و رنگ سبز با زاویه ۴۵درجه تایپ کنید.